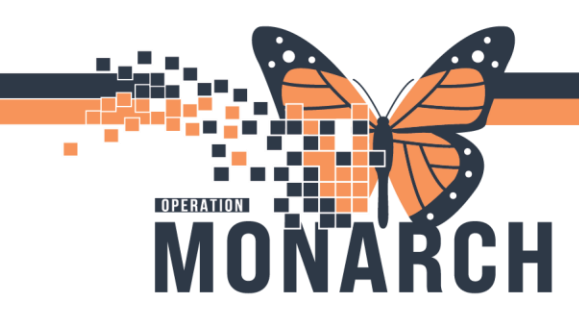

## WB TRACKING BOARD ICONS HOSPITAL INFORMATION SYSTEM (HIS)

#### WOMEN AND BABIES PRESCRIBER

| lcon      | Definition                                           | Explanation                                                                                                    |
|-----------|------------------------------------------------------|----------------------------------------------------------------------------------------------------|
| ÷.,       | OB Admission Assessment needs to be completed        | This comes to the tracking board whenever a patient is admitted to 2EST. Icon will disappear when form is completed and signed. |
| ۰.        | Task list                                            | Appears with a task needs to be completed (such as labs, patient care, and assessment).                                         |
| <u>ات</u> | Ht/Wt/ Allergy<br>PowerForm needs to be<br>completed | This come to the tracking board whenever a patient is admitted to 2EST. Icon will disappear when form is completed and signed.  |
|           | Patient is going to be discharged                    | When the provider enters the order for the patient to be discharged the icon appears.                                           |
| 1         | Patient is on<br>phototherapy                        | When the doctor writes the order for the patient to have bili lights the icon appears.                                          |
| <b>V</b>  | Car seat challenge needs<br>to be done               | When a car seat challenge order is placed. When order is completed the icon will be removed from the tracking board.            |
|           | Patient is formula feeding                           | Appears when a nurse documents infant feeding as bottle on the admission PowerForm in the birth plan section.                   |
| Ö         | Patient is breastfeeding                             | Appears when a nurse documents infant feeding as breast on the admission PowerForm in the birth plan section.                   |
| <b>1</b>  | OB Hemorrhage Risk<br>Assessment                     | Appears when the Risk Assessment is completed. Results are green – no risk, yellow - moderate risk, red – high risk.            |
|           | OB Hemorrhage<br>Assessment or re-<br>assessment     | Appears at admission and upon documentation of delivery.                                                                        |
| $\otimes$ | Patient had no prenatal<br>care                      | Appears when a nurse documents prenatal care as none on the admission PowerForm in the general info section.                    |

Hotel Dieu

Shaver

1

# niagarahealth

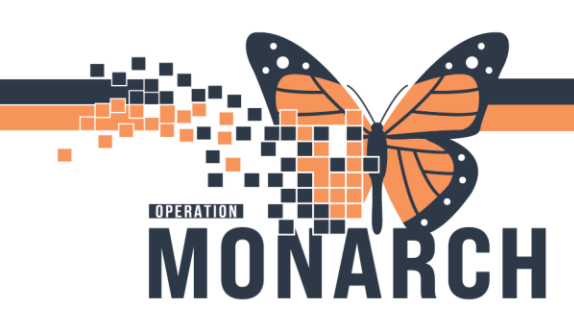

## WB TRACKING BOARD ICONS HOSPITAL INFORMATION SYSTEM (HIS)

| Ρ             | Patient is GBS positive                       | Appears when a nurse documents GBS positive on the admission PowerForm in the transcribed lab section.                                                                          |
|---------------|-----------------------------------------------|----------------------------------------------------------------------------------------------------|
| Ν             | Patient is GBS negative                       | Appears when a nurse documents GBS negative on the admission PowerForm in the transcribed lab section.                                                                          |
| U             | Patient is GBS unknown                        | Appears when a nurse documents GBS negative on the admission<br>PowerForm in the transcribed lab section.                                                                       |
| Ð             | Baby is up for adoption                       | Appears when a nurse documents baby for adoption as on the admission PowerForm in the birth plan section                                                                        |
| ١             | Surrogate mother                              | Appears when a nurse documents surrogate pregnancy as yes on the admission PoweForm on the birth plan section                                                                   |
|               | Epidural needed or patient<br>has an epidural | Icon is manually placed by nurse                                                                                                    |
| STOP          | No visitors allowed                           | Icon is manually placed by nurse                                                                                                    |
| ۲             | Patient is diabetic                           | Icon is manually placed by nurse                                                                                                    |
| Ţ             | Rhogam                                        | Documentation about mother's blood type will indicate if the baby's blood needs to be tested. Both blood types should be reviewed to determine if mom is a Rhogam candidate .   |
| ď             | Orders for Nurse Review                       | Appears after a patient's delivery documentation is charted. This is a reminder to finalize and disassociate in FetaLink once the patient's 2 hour recovery period is complete. |
| 1 <b>0101</b> | Finalize and dissociate<br>FetaLink           | Alerts the nurse that the is new orders written and needs reviewing.                                                                                                    |

niagarahealth

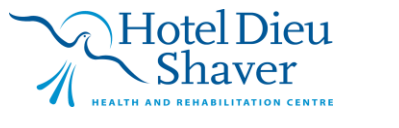

2

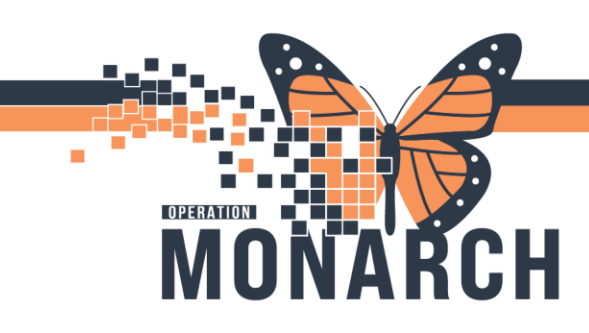

### WB TRACKING BOARD ICONS HOSPITAL INFORMATION SYSTEM (HIS)

#### Icons on the Tracking Board Toolbar

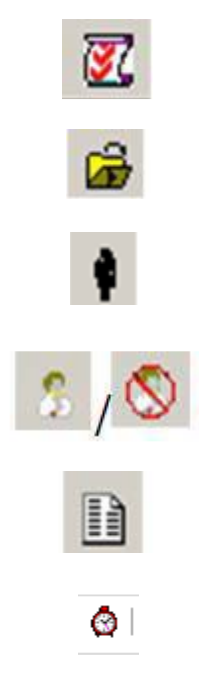

#### What the Icons allow you to do

Allows you to add an order to the patient in which you highlight on the tracking board

Allows you to pick what part of the chart you wish to open up.

Opens up to the pregnancy summary of the highlighted patient.

Allows you to assign and unassign yourself to a patient as the nurse in the RN column of the tracking board.

Allows nurse to run reports (birth log).

Allows you to manually add or remove a *Communication* to the tracking board, such as patient is a diabetic or patient is a surrogate.

# niagarahealth

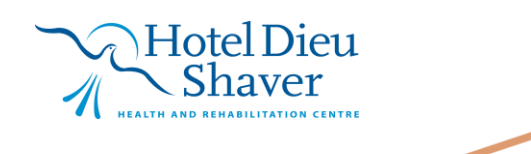

3